### [VCB-Studio科普教程1]播放器下载和设置(更新提示:安装目录千万不要有中文)

9-27 45,293

本教程旨在以完美解码为载体,教大家如何合理的配置播放环境。所述内容相对较为基础,如果已经对播放器配置比较在行的,请直接右上角

#### 为了避免混乱,和下载报错,给出本教程中使用的完美者解码,以及配套文件下载地 址:http://pan.baidu.com/s/1sjrzYLB

本教程按照如下模块组织:

- 0. Frequently Asked Questions
- 1. 安装前的准备
- 2. 安装完美解码
- 3. 配置完美解码

4. 针对potplayer的单独设置,和potplayer如何开启外挂音轨(如果你用potplayer播放HEVC,千万不要跳过这段)

- 5. 针对mpc-hc的单独设置
- 6. 用LAV Splitter和xySubFilter切换多音轨和字幕

## 0、F.A.Q

- Q:我能使用终极解码/win7codecs等类似软件么?
- A: 原则上可以,但是你得自己摸索相关设置。如果不知道怎么设置,建议用完美解码
- Q: 我之前安装了potplayer/qq影音/暴风影音,能保留么?
- A: 原则上不能,如果万不得已一定需要保留,不要在安装完美解码之后再去安装它们
- Q: 我是64bit的机器,有64bit的播放环境设置教程么?
- A: 播放软件用64bit是跟自己过不去,真的。
- Q: 能写一篇svp教程么?
- A: 我也想写, 问题是谁来赞助我一本能流畅跑svp的笔记本。。。
- Q: 能写终极解码/win7codecs等教程么?
- A: 没有这方面的时间和精力一一去写。。。
- Q:为啥如此钟爱完美解码?
- A: 没为啥,只是用久了成习惯罢了
- Q:我机器不好跑不动madVR怎么办?
- A: 照这篇调低点:https://vcb-s.com/archives/1216
- Q: 为什么不教授我们如何开启硬解?
- A: 硬解的必要性体现在10年前的CPU很难解码H.264。你现在活在2015年,而不是2005年
- Q: 我是nvidia显卡的笔记本,无法调用独显来跑播放器,怎么办?
- A: N卡强制将主流播放器设置为集显运行。这种情况下可以用NV Inspector进行解锁(上文网盘里面
- 有):http://tieba.baidu.com/p/2642439635?see\_lz=1

## 1、安装前的准备

在控制面板里面,卸载旧版本完美解码,以及其他类似potplayer/qq影音/暴风影音等视频播放器,必要的话重启一下pc

NV桌面显卡用户,请在NV控制面板里面把黑位调整到0-255(不同版本的控制面板这地方不同,总之找找颜色相关选项)

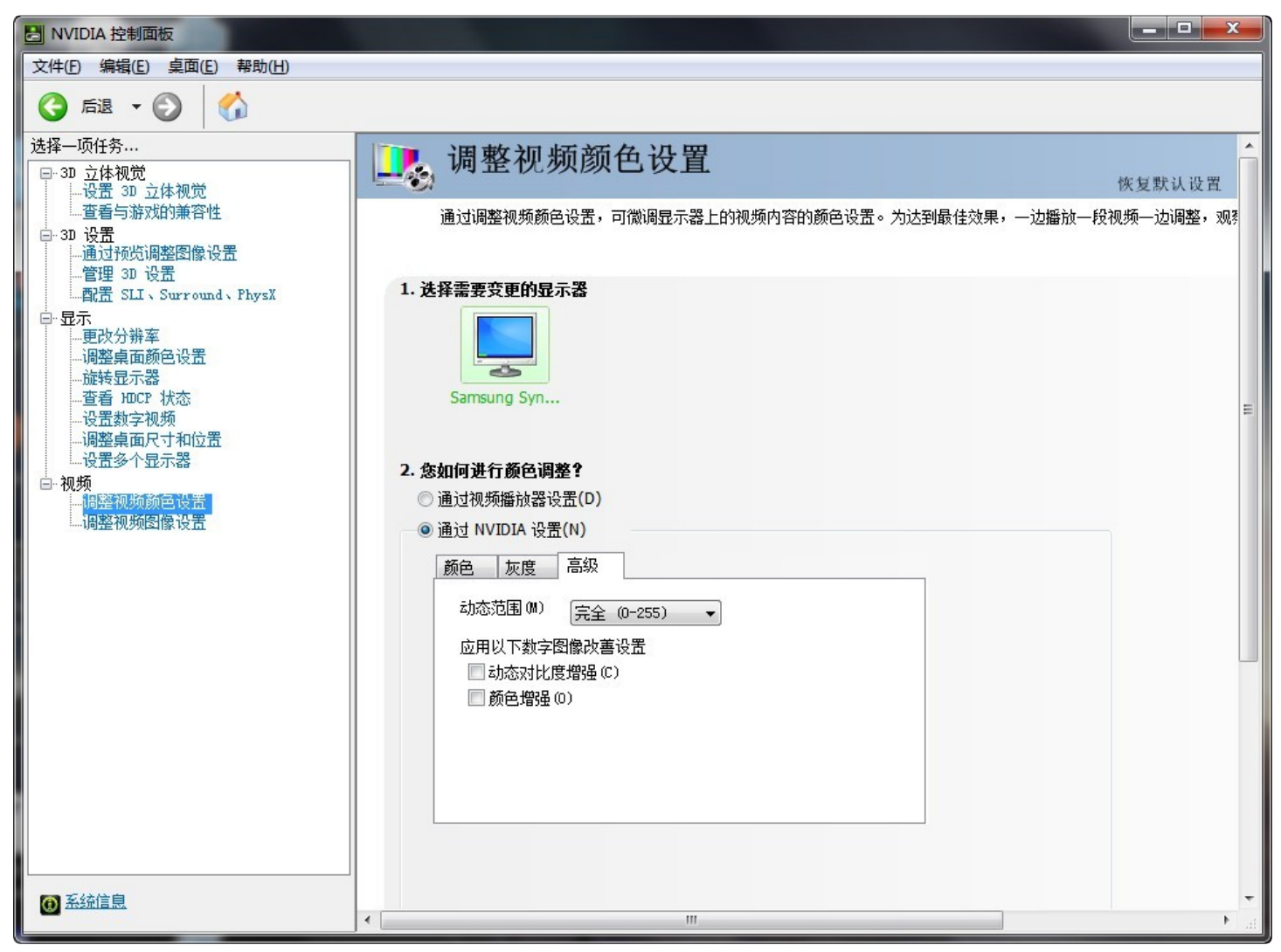

AMD桌面+笔记本用户,请在CCC控制面板里面完全关闭一切视频加成,从基础颜色设置到演示模式,一路红灯:

| ∨ 视频 | <b></b> |          |     |      |        |           |
|------|---------|----------|-----|------|--------|-----------|
| 视频设置 | 基本视频    | 續色       |     |      |        |           |
| > 游戏 |         |          |     |      |        |           |
| > 电源 |         | 覆盖应用程序设置 |     |      |        | E         |
| > 信息 |         | 亭度:      |     | 饱和度: |        |           |
|      |         |          | 0   |      | 100    | <b>\$</b> |
|      |         | 对比度:     |     | 色调:  |        |           |
|      |         |          | 100 |      | 0.00   | \$        |
|      | 高级视频的   | 领色       |     |      |        |           |
|      |         | 颜色振动     |     |      |        |           |
|      |         |          |     |      | 40     | \$        |
|      |         | 肤色校正     | _   |      |        |           |
|      |         |          |     |      | 50     | <u> </u>  |
|      | 默认值(    |          |     |      | 放弃(S)( | 应用(A)     |

## 2、安装完美解码

下载之前网盘里的PureCodec2014.12.25.exe,并安装它。安装目录不要有中文,否则madVR无法正确启动。基本安装的时候,组件能勾选就勾选。记住你安装到了哪里;

### 注意:需要压片的组员,或者SVP的用户,干万记得取消勾选 avisynth:

| ▶ 完美解码 2014.12.25   |                        |
|---------------------|------------------------|
| ● 完美解码              |                        |
| 注意: 以黑色粗体显示的项目表示该项目 | 1已经安装或卸载不完全,不建议安装。     |
| 自定义                 | •                      |
|                     |                        |
| 所需空间: 196.6MB       |                        |
| www.purecodec.com   | <上一步(P) 下一步(N) > 取消(C) |

装完了,完美解码会弹出个文件关联工具,给你选择哪些文件需要用完美解码打开,并且什么图标。这个一般人选择推荐设置就可以了。

安装好了之后,下载LAVFilters.zip,解压<mark>覆盖</mark>到完美解压安装目录下 LAVFilters文件夹里面(自带的不但不够,还在处理HEVC文件上有点未知问题,所以我单独准备了一个版本):

→ 计算机 → 本地磁盘 (C:) → Program Files (x86) → Pure Codec → LAVFilters →

编辑(E) 查看(V) 工具(T) 帮助(H)

| 包含到库中 ▼       | 共享 ▼ 新建文件夹                       |                  |             |          |
|---------------|----------------------------------|------------------|-------------|----------|
| 藏夹            | 名称                               | 修改日期             | 类型          | 大小       |
| 款云网盘          | 퉬 x86                            | 2015/1/18 12:46  | 文件夹         |          |
| 下载            | 🚳 avcodec-lav-55.dll             | 2013/11/30 7:04  | 应用程序扩展      | 6,953 KB |
| 复面            | 🚳 avcodec-lav-56.dll             | 2014/10/3 15:18  | 应用程序扩展      | 8,217 KB |
| 最近访问的位置       | 🚳 avfilter-lav-3.dll             | 2013/11/30 7:04  | 应用程序扩展      | 235 KB   |
| Vega          | 🚳 avfilter-lav-5.dll             | 2014/10/3 15:18  | 应用程序扩展      | 181 KB   |
| nega          | 🚳 avformat-lav-55.dll            | 2013/11/30 7:04  | 应用程序扩展      | 1,232 KB |
| Ŧ             | 🚳 avformat-lav-56.dll            | 2014/10/3 15:18  | 应用程序扩展      | 1,372 KB |
| <u>피</u>      | 🚳 avresample-lav-1.dll           | 2013/11/30 7:04  | 应用程序扩展      | 146 KB   |
| <b>F</b>      | lavresample-lav-2.dll            | 2014/10/3 15:18  | 应用程序扩展      | 155 KB   |
| 视频            | 🚳 avutil-lav-52.dll              | 2013/11/30 7:04  | 应用程序扩展      | 398 KB   |
| 图片            | 🚳 avutil-lav-54.dll              | 2014/10/3 15:18  | 应用程序扩展      | 369 KB   |
| 文档            | CHANGELOG.txt                    | 2014/6/12 11:33  | TXT 文件      | 43 KB    |
| 迅雷下载          | COPYING                          | 2014/6/6 16:39   | 文件          | 18 KB    |
| 音乐            | 🚳 dtsdecoderdll.dll              | 2013/7/19 20:59  | 应用程序扩展      | 897 KB   |
| 家庭组           | IntelQuickSyncDecoder.dll        | 2013/11/30 7:04  | 应用程序扩展      | 304 KB   |
| /uanYuan      | LAVAudio.ax                      | 2013/11/30 7:04  | AX 文件       | 256 KB   |
| +管机           | LAVFilters.Dependencies.manifest | 2013/11/17 15:01 | MANIFEST 文件 | 1 KB     |
| 27.4%         | LAVSplitter.ax                   | 2013/11/30 7:04  | AX 文件       | 457 KB   |
|               | LAVVideo.ax                      | 2013/11/30 7:04  | AX 文件       | 1,398 KB |
| 空制囬板          | 🚳 libbluray.dll                  | 2013/11/30 7:04  | 应用程序扩展      | 229 KB   |
| 回收站           | README.txt                       | 2014/6/6 16:39   | TXT 文件      | 7 KB     |
| Ocuments(Yuan | 🚳 swscale-lav-2.dll              | 2013/11/30 7:04  | 应用程序扩展      | 368 KB   |
|               | 🚳 swscale-lav-3.dll              | 2014/10/3 15:18  | 应用程序扩展      | 462 KB   |
|               | 🗩 unins000.dat                   | 2014/6/21 1:32   | DAT 文件      | 26 KB    |
|               | 谩 unins000.exe                   | 2014/6/21 1:31   | 应用程序        | 1,167 KB |

安装好后,下载MediaInfo\_i386.dll并丢到PureCodec目录下。这是为了解决一些机器上使用 mediainfo.exe报错的问题。

### 3、配置完美解码

装完后,在桌面或者开始菜单里,你都应该能找到完美解码的设置中心。按照下图配置:

| 😨 完美解码设置中心 2014.12.25 |                           |           |               |  |  |
|-----------------------|---------------------------|-----------|---------------|--|--|
| ) 完                   | 美解码                       |           |               |  |  |
| 解码器 播放                | 器 其它 文件关联 关于              | -         |               |  |  |
| 解码                    | 解码模式: 用户自定义 ▼             |           |               |  |  |
| 主播                    | 該設器: Media Player Classic | 也可选potpla | iyer▼ 启动(R)   |  |  |
| 视频                    | 宣染器: madVR 选pot时候         | 就是MadVR视  |               |  |  |
| 字幕                    | 新插件: xy-VSFilter          |           | ▼             |  |  |
| 分离器                   |                           | 解码器       |               |  |  |
| AVI                   | LAV 👻                     | DivX/XviD | DivX & XviD 🔻 |  |  |
| FLV                   | Gabest 🔹                  | H.264     | LAV •         |  |  |
| MKV                   | LAV •([                   | HEVC      | LAV 🔻         |  |  |
| MP4/MOV               | LAV •                     | MPEG2     | LAV           |  |  |
| MPEG TS               | Haali 🔹 🕌                 | VC-1      | Microsoft 🛛 🗸 |  |  |
| MPEG PS               | Gabest 👻                  | VP7       | DSF 🔻         |  |  |
| OGM                   | LAV                       | 音频        | LAV •         |  |  |
| RealMedia             | Gabest 👻                  | 音频输出      | 立体声    ▼      |  |  |
|                       |                           |           |               |  |  |
| 主页                    |                           | 确定        | 刷新 应用(A)      |  |  |

好了之后点击应用,然后 点击 分离器 – MKV – LAV 右侧的 ... 按钮,红框中的选项不要开启(这是防 止多音轨的时候,你听到的不是主音轨)

| 1 |   | -  | 1  | 21 |   |
|---|---|----|----|----|---|
|   | Ε | 6  | 4P |    |   |
| , |   | 10 | 1  | -  | _ |

| Subtitles:                                                   |                                                          |
|--------------------------------------------------------------|----------------------------------------------------------|
|                                                              |                                                          |
| Default Mode: Subtitles matching the preferred languages, as | well as "default" and "forced" subtitles will be loaded. |
| Subtitle Selection Mode: Default                             | •                                                        |
|                                                              |                                                          |
|                                                              | Queue Sectings                                           |
| Enable Automatic Forced Subtitle Stream                      | Maximum Queue Memory (MB): 256                           |
| Deliver only Forced Subtrates                                | Format Settings                                          |
| Demuxer Settings                                             | Enable VC-1 Timestamp Correction                         |
| Demux sub-streams separately                                 | Load Matroska Segments from external files               |
| Remove Audio Decoder on Audio Stream Switch                  |                                                          |
| Prefer Audio Stream with the Highest Quality                 | Network Settings                                         |
| Brofer Audio Streams for the Hearing Migually Impaired       | Stream Analysis Duration: 1000 🏺                         |

点击确定,回到设置中心。上面标签,切换到播放器。播放器标签卡中,所有勾一个不要勾选

| ② 完美解码设置中心 2014.12.25                                                            |
|----------------------------------------------------------------------------------|
| ● 完美解码                                                                           |
| 解码器 播放器 其它 文件关联 关于                                                               |
| Media Player Classic                                                             |
| □ 显示字幕 □ 播放文件夹中下一个文件                                                             |
| □ 显示 OSD □ 保存最近打开文件的历史记录 恢复默认设置                                                  |
| ■ 超级速度模式 ■ 显示字幕 ■ 禁用 VobSub ■ 加载外部音频文件<br>■ VMR 混合模式 ■ 支持多声道 WMA ■ 快速滤镜连接 恢复默认设置 |
| 内置: 一视频解码器 DXVA解码器 视频处理滤镜 显示字幕                                                   |
|                                                                                  |
|                                                                                  |
|                                                                                  |
|                                                                                  |
| 主页 确定 刷新 应用(A)                                                                   |

好了之后就可以点击确定退出了。

用potplayer播放的时候,按tab键调出信息,出现下图所示,解码器为lav,渲染器为madshi Video Render,说明开启成功。

| Del PotPlayer - | MKV [1/8] [VCB-S]Toaru Kagaku no Railgun II[01][Hi10p_1080p][BDRip][x264_2flac].mkv |
|-----------------|-------------------------------------------------------------------------------------|
| 立性夕             | · INCE-STROOM Keeplan as Patients ITTONI HIS 105 10                                 |
| 大厅石             |                                                                                     |
|                 |                                                                                     |
| 视频解             | TH:LAV Video Decoder                                                                |
| 输入:a            | vc1, 1920x1080(1.78:1/1.78:1) 【城率:23.98】 码率:                                        |
| 输出:P            | 010, 2048x1080(1.9:1/1.78:1) [填率:23.93->22.55]                                      |
| 帧数:1            | 2980/34096                                                                          |
| 视频渲             | 梁器:Madshi Video Renderer 0                                                          |

右下角此时应该可以看到madVR的图标。

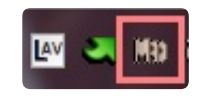

右键,选择edit madVR settings。

以下设置可以减少全屏播放下画面撕裂,但是特别容易引驱动之类的bug。如果你全屏幕播放有问题,

### 比如严重卡顿,屏幕闪烁,下面的勾全部取消,否则开启

| ▷ 🛅 devices                                                                                                    | general settings                                                                                                    |
|----------------------------------------------------------------------------------------------------|----------------------------------------------------------------------------------------------------|
| <ul> <li>inclusion algorithms</li> <li>inclusion rendering</li> <li>general settings</li> <li>windowed mode settings</li> <li>exclusive mode settings</li> <li>smooth motion</li> <li>trade quality for performance</li> <li>inclusion user interface</li> </ul> | <pre>use managed upload textures (XP only)  delay playback start until render queue is full delay playback start after seeking, too enable windowed overlav (Windows 7 and newer) denable automatic fullscreen exclusive mode disable desktop composition (Vista and newer) disable desktop composition (Vista and newer) disable desktop composition (V</pre> |
| madVR v0.86.11                                                                                                    | OK Cancel Apply                                                                                                    |

## 4、针对potplayer的单独设置,和potplayer如何 开启外挂音轨

本段是针对potplayer用户的单独设置:

在播放视频的过程中,右键视频画面,音频-语音处理,看"规格化"之前是否有勾选。这个选项会自动调整声音大小,如果你觉得不想要可以关闭(一般推荐动漫关闭,电影打开)

右键画面,选项,播放,勾选"在进度条上显示书签/章节标记",然后在播放子标签中,时间跨度, 不要勾选"如存在关键帧则以关键帧为移动单位"。这个是为了让你能看到章节分段,和精确地拖动进度条。

回到播放设置,勾选"自动加载外部音轨",这样你就可以在右键-音频-音频选择里面,切换到外挂音轨了:

滤镜-视频解码器,然后将H265和HEVC设置为"使用系统默认解码器"。这是为了避免potplayer自带的ffmpeg解码Main 10 Profile的HEVC输出精度降低。

## 5、针对mpc-hc的单独设置

在播放过程中,右键画面,选项,调节,不要勾选"快速搜索(以关键帧)",然后勾选"在进度栏显示 章节标记"

# 6、用LAV Splitter和xySubFilter切换多音轨和字幕

大家经常可以见到带了多个音轨和字幕的(有时候还放在mka里面),本段讲述如何使用LAV和

DirectVobSub切换它们。

在播放的时候,你可以见到右下角出现LAV(白色)和DirectVobSub(绿色)的图标:

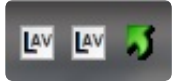

如果是有mka外挂,LAV分离器会启动两个,正片一个外挂一个。

切换的时候,两个步骤:

1、先从LAV分离器里面切换。如果你想要某个音轨或者字幕,你就在LAV分离器里面把它选择为输出 轨道。如果是在mka里面,你就找到mka对应的LAV分离器图标,右键,找到对应的轨道(找不到是哪 一个?那只好一个个试了)

2、如果播放还没切换(通常是因为mka里面的音轨和字幕不会被默认输出),那就右键 DirectVobSub的图标进行切换。DirectVobSub右键后的列表很混乱(第一次用,或者轨道多的,可 能会头很晕),所以你需要根据语言等选项选择和尝试,勾选哪一条轨道的时候是你想要的。